## การเปลี่ยนข้อความที่ตำแหน่ง footer (ส่วนล่างของเว็บไซต์)

Copyright © 2009 YourBusinessName.Com. All Rights Reserved Powered by Joomla! 1.5 and Eaglehawk Design

#### 1) เลือกโฟลเดอร์ Template ที่ใช้ในปัจจุบัน C:\AppServ\www\joomla\templates\**ชื่อ template**

| Name ^          | Date modified   | Туре          | Size |
|-----------------|-----------------|---------------|------|
| 📜 beez          | 9/5/2554 11:17  | File folder   |      |
| 📜 ja_purity     | 9/5/2554 11:17  | File folder   |      |
| 📜 joombusiness  | 18/6/2554 13:12 | File folder   |      |
| 🔋 rhuk_milkyway | 9/5/2554 11:17  | File folder   |      |
| 📜 system        | 9/5/2554 11:17  | File folder   |      |
| 🧭 index         | 26/9/2550 16:20 | HTML Document | 1 KB |

# 2) เปิดแฟ้ม **index.php** ด้วยโปรแกรม Editplus (คลิกเมาส์ปุ่มขวาที่ชื่อแฟ้ม เลือก Editplus )

| 📜 css                                                    | 9/5/2554 11:17  | File folder            |      |
|----------------------------------------------------------|-----------------|------------------------|------|
| 📜 html                                                   | 9/5/2554 11:17  | File folder            |      |
| 📜 images                                                 | 9/5/2554 11:17  | File folder            |      |
| component                                                | 26/1/2553 8:10  | PHP Script             | 2 KB |
| Edit With Dreamweaver 8     Gig Upload using CuteFTP Pro | , /9/2550 16:20 | Icon File              | 2 KB |
| 🧭 index 🛛 EditPlus 3                                     | /9/2550 16:20   | HTML Document          | 1 KB |
| index Scan with ESET NOD32 Antivirus                     | /1/2553 8:10    | PHP Script             | 6 KB |
| j params Advanced options                                | ▶ 5/2551 6:16   | Configuration settings | 1 KB |
| 🐻 template Open with                                     | /9/2550 16:20   | ACDSee Pro 3 PNG       | 8 KB |
| template Add to archive Add to "index.rar"               | /1/2552 18:42   | XML Document           | 5 KB |

#### 3) เลื่อนหน้าจอไปส่วนล่างของโปรแกรม Editplus แก้ไขข้อความตามที่กำหนดไว้ในกรอบ

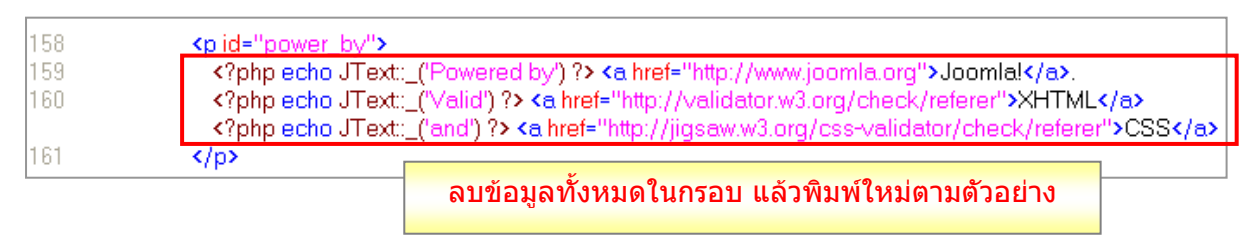

### ตัวอย่างข้อความ

| <pre> Information &amp; Communication Technology Group  Tel. 0-75346677, 0-75344123, 0-75343050 โทรสาร 0-75343575  &lt; ADMIN : rladynst@gmail.com &gt;  The Secondary Eductional Service Area Office 12 (SEA12) : Nakhon Si Thammarat – Phatthalung&gt;</pre> |
|----------------------------------------------------------------------------------------------------|
|                                                                                                    |

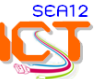

**การบันทึกข้อมูล** เมื่อแก้ไขข้อความในส่วน footer เรียบร้อยแล้ว ให้บันทึกข้อมูล โดยมีขั้นตอนดังนี้

1) เลือก **file** > **Save As** 

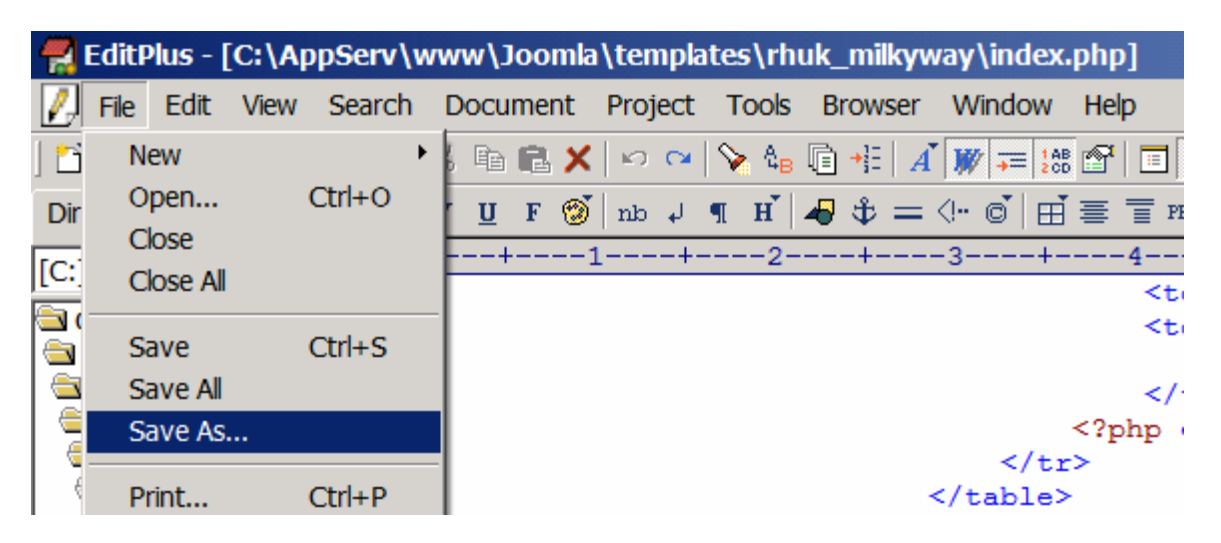

2) เลือก Encoding เป็น UTF-8 (ของเดิมจะเป็น ANSI ) เพื่อให้แสดงผลภาษาไทยได้ถูกต้อง
 3) คลิกปุ่ม Save > ตอบ Yes

4) ทดลอง Refresh หน้าเว็บไซต์ หรือกดปุ่ม F5 เพื่อตรวจสอบตำแหน่งแสดงผลและภาษาที่ใช้

| File name:      | index 💌                                  | Save   |
|-----------------|------------------------------------------|--------|
| Save as type:   | PHP (*.php;*.php3)                       | Cancel |
| Encoding:       | UTF-8                                    | <br>1  |
| oc:include type | Unicode<br>Unicode<br>Unicode big endian |        |
| power by">      | UTF-8                                    |        |

\* ทุกครั้งที่มีการเปลี่ยน Template ควรแก้ไขข้อความในตำแหน่ง footer ทุกครั้ง โดยใช้วิธีการ คัดลอกข้อความจาก Template เดิมมาวางแทนที่ใน Template ใหม่

#### ส่วน Footer ที่แก้ไขแล้ว

Information & Communication Technology Group (ICT) Tel. 0-75346677,0-75344123,0-75343050 Fax. 0-75343575 < ADMIN : rladynst@gmail.com > The Secondary Educational Service Area Office 12 (SEA12): Nakhon si Thammarat - Phatthalung

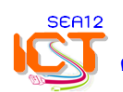

85